## Podešavanje eksporta iz Halcoma

Ukoliko Vam se javlja greška prilikom exporta izvoda potrebno je da snimite datoteku iz priloga u folder (C:\Program Files\Halcom\Personal E-Bank\converters\market\_independent). Promenite ekstenziju datoteke, umesto STATEMENT\_TKDIS.txt u STATEMENT\_TKDIS.exe. Posle toga startujte aplikaciju Personal(Corporate) E-bank idite na Alati, zatim na Opcije.

Posle toga izaberite opciju Uvoz/Izvoz, a zatim na Dodaj konvertor.

Za *Tip dokumenta* izaberite *PPZ izvod*, i klikom na *Izaberi konvertor* izaberite datoteku koju smo snimili i prvom koraku (C:\Program Files\Halcom\Personal E-

Bank\converters\market\_independent\STATEMENT\_TKDIS.exe). Ostatak polja popunite po sledećem uputstvu.

Na kraju izaberite *Potvrdi*, a zatim *OK*, izađite iz aplikacije i time je procedura završena.